# **TP2-SI : Création certificat électronique**

## **Objectifs :**

Savoir exploiter les bibliothèques de sécurité en développement, Savoir intégrer les mécanismes de sécurité aux applications. Savoir l'outil OpenSSL, Savoir utiliser et manipuler l'outil OpenSSL, Savoir Créer une IKP (Autorité de Certification "CA", des certificats X509, clés de chiffrement, etc...) Savoir utiliser les fonctions de Chiffrement/Déchiffrement (DES, IDEA, RC2, RC4, Blowfish, ...), Savoir Calculer des empreintes digitales (MD5, SHA). <u>**Travaux demandés :**</u> Télécharger l'outil OpenSSL, :

Télécharger l'outil OpenSSL, : Installer l'outil OpenSSL, : Voir le « help » de l'ensemble de compte fourni Définir une Autorité de Certification "CA", Calcul d'empreintes (MD5, SHA). Créer des certificats X509, Créer de clés de chiffrement, Chiffrer/Déchiffrer (DES, IDEA, RC2, RC4, Blowfish, ...), **<u>Références :</u>** 

http://fr.wikipedia.org/wiki/OpenSSL
http://fr.wikibooks.org/wiki/OpenSSL
*OpenSSL for windows :*

http://www.slproweb.com/products/Win32OpenSSL.html http://gnuwin32.sourceforge.net/packages/openssl.htm http://forum.odette.org/repository/Odette-CA-Tools/view

Ouvrir l'invite de commandes et tapez help puis entrer pour afficher les différentes commandes :

| C:\OpenSSL-Win32\bin\openssl.exe                                                                                                    |                                                                                                    |                                                                                                    |                                                                                                    | - 🗆 × |
|----------------------------------------------------------------------------------------------------|----------------------------------------------------------------------------------------------------|----------------------------------------------------------------------------------------------------|----------------------------------------------------------------------------------------------------|-------|
| OpenSSL> help<br>openssl:Error: 'h                                                                                                    | elp' is an invalid                                                                                                    | command.                                                                                                    |                                                                                                    | -     |
| Standard commands<br>cr1parse<br>cr1<br>dhparam<br>gendh<br>nseq<br>pkcs?<br>pkcyut1<br>s_time<br>spkac<br>spkac<br>spkac<br>spkac                                                                                                    | ca<br>crl2pkcz7<br>doa<br>enc<br>gendoa<br>eczp<br>pkco8<br>pkco8<br>pkco8<br>to<br>id<br>to                                                                                                    | ciphers<br>dyst<br>dsaparam<br>sngine<br>yenpkey<br>passwd<br>pkey<br>raclient<br>smime<br>verify                                                                                                    | cms<br>dh<br>eo<br>sprstr<br>genrsa<br>pkcyparam<br>regerver<br>spesd<br>version                                                                                           |       |
| Message Digest co<br>md4<br>sha                                                                                                    | mmands <see `d;<br="" the="">md5<br/>shai</see>                                                                                                    | yst' command for mo<br>mdc2                                                                                                    | ore details><br>rmd160                                                                                                    |       |
| Cipher commands <<br>aes=128-cbc<br>bfmchcia-128-cbc<br>bfmchcia-128-cbc<br>camelia-256-cbc<br>camelia-256-cbc<br>cast5-cbc<br>des<br>des-ede<br>des-ede<br>des-ede<br>des-cbc<br>tdea-cbc<br>rc2<br>rc2<br>rc40<br>bfmch-25<br>cast5-cbc<br>cast5-cbc<br>cast5-cbc<br>cast5-cbc<br>des-ede<br>des-ede<br>des-ede<br>des-ede<br>des-ede<br>des-ede<br>des-ede<br>des-ede<br>des-ede<br>des-ede<br>des-cbc<br>tdea-cbc<br>rc2<br>rc40<br>rc40 | ee the 'enc' comm<br>aes=128=ecb<br>bfrc1bia-128-ecb<br>bfrc1bia-128-ecb<br>camellia-256-ecb<br>camellia-256-ecb<br>cast5-cfb<br>des-cbc<br>des-ede3-cbc<br>des=ede3-cbc<br>des=de3-cbc<br>des=cfb<br>rc2-40-cbc<br>seed-ofb | and for more detail<br>acc=192=cbc<br>bale64<br>bale64<br>bale7<br>cast1lia-192-cbc<br>cast5-ecb<br>des=cfb<br>des=cfb<br>des=cfb<br>des=cfb<br>des=cfb<br>des=cfb<br>des=cfb<br>des=cfb<br>des=cfb<br>des=cfb<br>des=cfb<br>seed-cbc | 12><br>acc=192-ecb<br>bf=ofb<br>cast=cbc<br>cast=cbc<br>cast=cbc<br>dcs=ccb<br>dcs=ccb<br>dcs=ccb<br>dcs=cdc=ofb<br>dcs=cdc=ofb<br>idca=ofb<br>rc4<br>sccb<br>sccb<br>sccb |       |
| OpenSSL>                                                                                                    |                                                                                                    |                                                                                                    |                                                                                                    | -     |

### 1. Génération des clés

#### On génère la clé privée de notre autorité

Cette clé nous permettra de signer tous les certificats émis par notre AC !

L'option des3 permet d'ajouter une passphrase pour crypter notre clé.

On peut générer une paire de clés RSA avec la commande genrsa de openSSL.

#### **OpenSSL> genrsa -algorithme -out <fichier> <taille>**

où fichier est un nom de fichier de sauvegarde de la clé, et taille est la taille souhaitée exprimée en bits du modulus de la clé.

Par exemple, pour générer une paire de clés de 1024 bits, stockée dans le fichier ca.key, on tape la commande

**OpenSSL> genrsa -des3 -out AC / ca.key 1024** 

Une clé privée non cryptée ressemble à ça:

OpenSSL> genrsa -out AC / AC.key

2. Créer des clés de chiffrement : Chiffrer/Déchiffrer un fichier texte

Pour générer une clé privée RSA de longueur 1024 dans un fichier rsa.priv :

#### **OpenSSL> genrsa -out rsa.priv**

On peut ajouter du chiffrement avec l'option -algorithme qui peut être -des, -des3, etc. Puis extraire la clé publique RSA dans un fichier rsa.pub à partir de la clé privée :

**OpenSSL>** rsa -in rsa.priv -pubout -out rsa.pub

Voyons comment chiffrer un fichier fic.txt en un fichier fic.enc en utilisant la clef publique :

**OpenSSL>** rsautl -encrypt -pubin -inkey rsa.pub -in fic.txt -out fic.enc

Puis comment le déchiffrer dans un fichier fic.dec via la clef privée:

**OpenSSL> rsautl -decrypt -inkey rsa.priv -in fic.enc –out fic.dec** Chiffrer avec la clef privée :

**OpenSSL>** rsautl -sign -inkey rsa.pem -in fichier.txt –out fic.dat

Déchiffrer via la clef publique:

#### **OpenSSL> rsautl -verify -pubin -inkey rsa.pub -in fic.dat -out decod.txt**

Soit un fichier donné fichier\_nom\_Etudiant (choisissez un fichier.txt qui contient des données textuelles).

Ecrire la commande qui permet de le chiffrer et produit ainsi un fichier fichier\_nom\_Etudiant.enc

Openssl> enc -in fichier.txt -out fichier.enc -e -des3 (c'est pour chiffrer) Openssl> enc -in fichier.enc -out fichier.dec -d -des3 (c'est pour déchiffrer)

#### 3. Chiffrement asymétrique

#### Génération de clé privée/publique RSA :

Le format de sortie par défaut est du PEM (Privacy Enhanced Mail).

A l'aide de l'option **–outform** ou **-inform** on peut changer le format. Deux formats sont supportés par cette option PEM et DER.

Vous avez un fichier de configuration d'OPENSSL qui s'appelle 'openssl.cnf' ou 'openssl.txt'. Vous pouvez le placer dans le répertoire BIN.

Pour créer la clé privée/publique, vous pouvez taper la commande suivante :

#### **OpenSSL> genrsa -out key 1024**

Ou bien, vous pouvez créer la clé en faisant les étapes suivant es :

\* créer un fichier nommé "rand.txt" contenant n'importe quoi ... (exemple : Bonjour)

Ce fichier « rand.txt » va aider l'algorithme RSA à créer votre clé privée/publique.

La clé privée sera stockée sur votre disque dur dans un fichier. Cette clé privée sera chiffrée par un algorithme symétrique (par exemple 3DES). Cet algorithme va chiffrer et protéger la clé privée grâce à une clé de chiffrement symétrique générée par le mot de passe (pass-phrase) que vous allez choisir et confirmer.

#### OpenSSL> genrsa -des3 -out key -rand rand.txt 1024

Ici, vos clés privée/publique sont générées. Elles sont stockées sur votre disque dur dans le fichier key. Les clés ont une longueur chacune de 1024 bits.

Pour la vérification des clés privée/publique RSA et les visualiser vous pouvez taper : **OpenSSL> rsa -in key** Ou bien **OpenSSL> rsa -in key -check** Ou bien **OpenSSL> rsa -in key -check -modulus** Ou bien **OpenSSL> rsa -in key -check -modulus -text** 

Ou bien, utiliser 'wordpad' ou 'notepad' de windows pour la visualisation du contenu de la clé.(Nous préfèrons wordpad)

## Génération de la clé publique RSA : OpenSSL> rsa -in key -pubout -out pubkey

**Pubkey** est un fichier qui va contenir la clé publique. Il a été créé à partir du fichier key qui contient les clés privée/publique.

NB : Lorsque vous manipulez la clé publique, utilisez toujours l'option -pubin

#### Vérification de la clé publique RSA : OpenSSL> rsa -pubin -in pubkey –text Ou bien visualiser la clé par 'wordpad'

#### 4. On crée le certificat auto-signé X509

Le certificat est la clé publique de notre CA signé par le ... de notre CA. Pour que votre certificat soit trust, il faut normalement le faire signer par une autre CA reconnue, ce qui vous permet de créer une CA intermédiaire.

OpenSSL> req -new -x509 -key.pem -config "C:\OpenSSL-Win32\bin\config.cnf" -out cert.pem

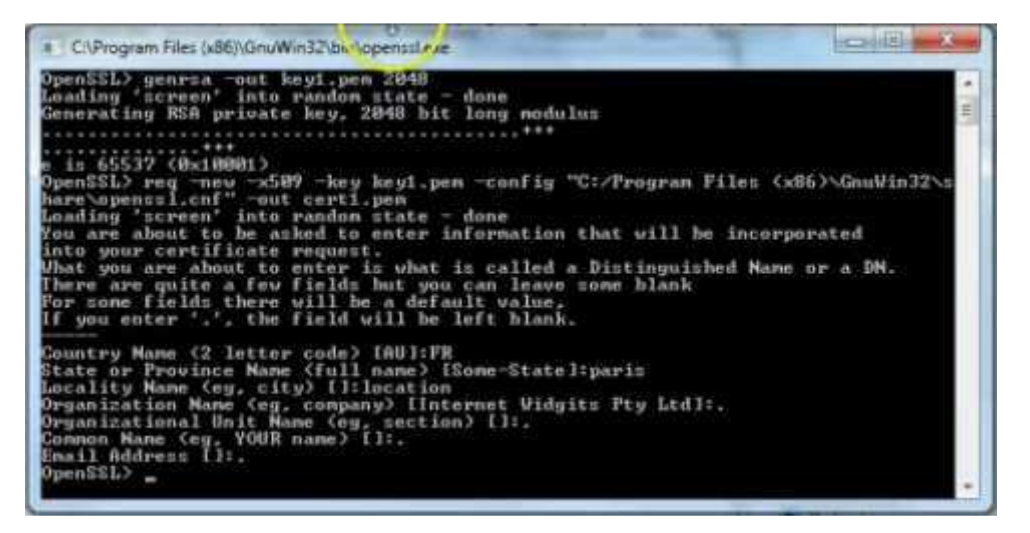